## 【Web リクエストのやり方】

日向市立図書館に所蔵のない本のリクエストが図書館のホームページでできます。

 ・本のリクエストができる方は、日向市立図書館の利用カードをお持ちで、日向市内在住・ 在勤・在学の方のみになります。
 ※日向市以外の方、利用中の資料を延滞している方はリクエストできません。

①日向市立図書館のホームページのトップ画面「本をさがす」コーナーから資料検索を行います。

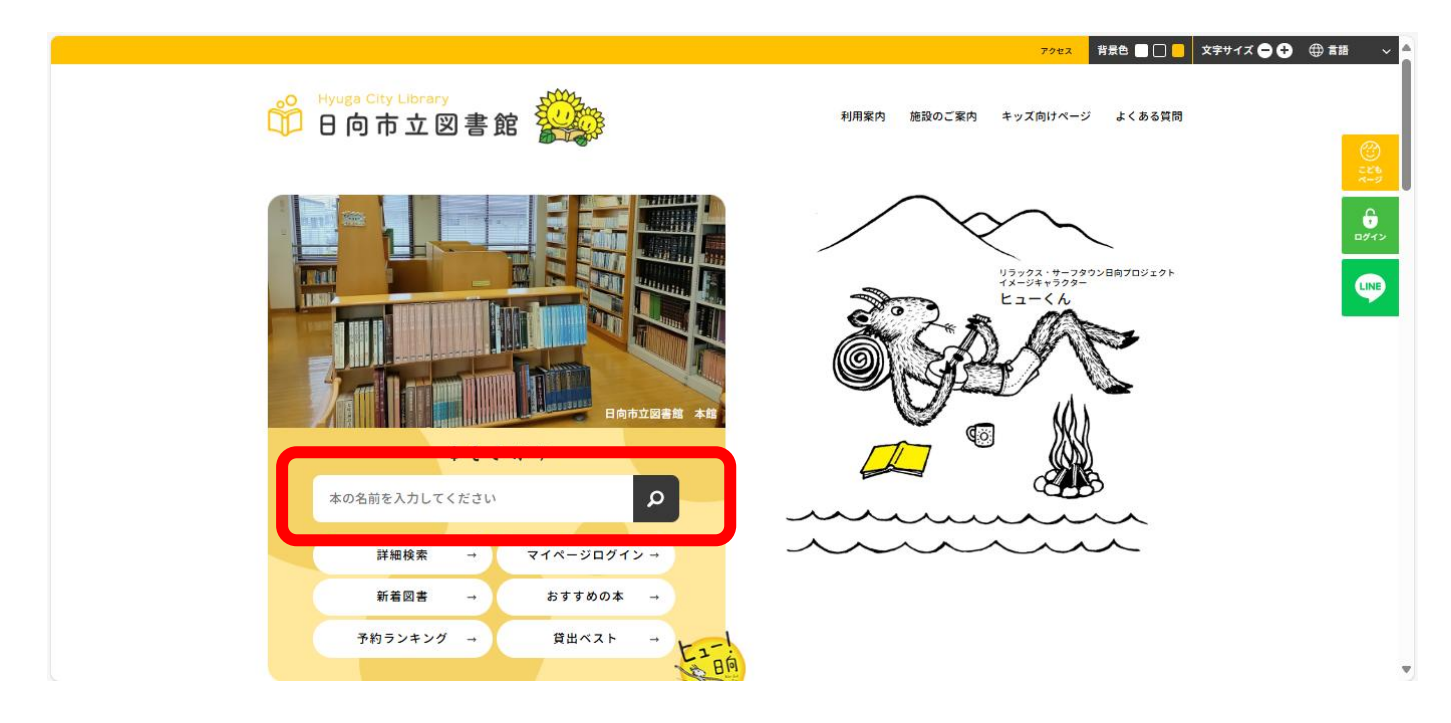

②該当資料がなかった場合のみ、下の画面が表示されますので「リクエストする」を押してくだ さい。

| 日向市立図書館       ・ 資料を探す     ・分類から探す     ・サブメニュー       メインメニュー     メインメニュー                                                                                        | <ul> <li>◎ 文字サイズの変更 中</li> <li>▲ こんにちはグストさん</li> </ul> | 大 HOME<br>ログイン <sup>第</sup> | こどもよう<br>予約カート |
|----------------------------------------------------------------------------------------------------|--------------------------------------------------------|-----------------------------|----------------|
| 検索結果なし<br>条件に該当する資料がありませんでした。<br>前の画面に戻って、もう一度条件を指定をしてください。<br>日向市立図書館の利用カードをお持ちの市内在住・在動・在学の方であれば、下記ボタンより本のリクエストを受け付けて<br>おります。<br>※日向市以外の方<br>リクエストする<br>前に戻る |                                                        |                             |                |
| ТОР                                                                                                    |                                                        |                             |                |

③ Web リクエスト同意書の内容を確認し、「同意してリクエスト画面へ」を押してください。

| Webリクエスト同意書                                                                                                    |  |
|----------------------------------------------------------------------------------------------------|--|
| 9071-15357<br>                                                                                                    |  |
| арлала, жинодитийа, столан узда тати,<br>у у у у д д λ - са б дин<br>- мата дикасанд у сожи                                             |  |
|                                                                                                    |  |
| ・コイロを用いてえる」とのやし、みがあってもにあった。「日本ではい、<br>・コイロを用いていてストリンクシーマーには、みたしてくない。<br>・国際できた。<br>・ロードの「日本」」、「日本では、日本では、日本では、日本では、日本では、日本では、日本では、日本では、 |  |
| 「「「「「」」「「」」「」」」」」」」」」」」」」」」」」」」」」」」」」                                                                                                   |  |
| 上記の有些世紀にあればある。天田の小田にイジラニント田本」の<br>ポランを用しジラニスト田本人社会人にない、<br>用意してジラニスト田本へ                                                                 |  |
| Ki Departaki Papa Ki Maray Mingki morrak                                                                                                |  |

④利用者番号とパスワードを入力してログインしてください。

## 初期パスワードは生年月日(西暦)の数字8桁です。

| ▼ 資料を探す                           | ▼分類から探す | ▼利用照会 | ▼サブメニュー | 5 🔺                          | んにちはゲストさん | ログイン | ₩ 予約カート |
|-----------------------------------|---------|-------|---------|------------------------------|-----------|------|---------|
| <u>×&lt;&gt;×&lt;&gt;&gt;</u> > D | ヴイン     |       |         |                              |           |      |         |
| 利用照会                              |         |       |         |                              |           |      |         |
|                                   |         |       |         | ログイン                         |           |      |         |
|                                   |         |       |         | 利用者番号、パスワードを入力して、ログインしてください。 |           |      |         |
|                                   |         |       | 利用者番号   | (半 数字 7桁)                    |           |      |         |
|                                   |         |       | パスワード   | (半 英数字)                      |           |      |         |
|                                   |         |       |         | ログインするキャンセル                  |           |      |         |
|                                   |         |       |         |                              |           |      |         |
|                                   |         |       |         |                              |           |      |         |

## ⑤リクエスト本受付画面でタイトル等を入力し、「送信」を押してください。

| リクエスト本受付                                                      |                                            |     |                 |  |  |
|---------------------------------------------------------------|--------------------------------------------|-----|-----------------|--|--|
| リクエスト本受付                                                      |                                            |     |                 |  |  |
| 下記項目を入力し、送信ボタンをク<br>なお、ご希望に添えない場合がござい<br>LINE連携を行っている方は、LINE通 | リックしてください。<br>いますので、ご了承ください。<br>純約が優先されます。 |     |                 |  |  |
| タイトル<br>必須                                                    | 真実の幻影                                      |     |                 |  |  |
| ISBN                                                          | 978-4-02-252055-5                          |     |                 |  |  |
| 著者                                                            | 堂場瞬一                                       |     |                 |  |  |
| 出版者<br>必須                                                     | 朝日新聞出版                                     |     | こちらに入力してください。   |  |  |
| 出版年月                                                          |                                            |     | 「必須」となっている項目は必ず |  |  |
| 理由                                                            |                                            |     | 入力してください。       |  |  |
| 受取場所<br>必須                                                    | 日向市立図 🗸                                    |     |                 |  |  |
| 本が準備できた時の連絡方法                                                 | 選択して下さい ✔                                  |     |                 |  |  |
| 送信                                                            |                                            |     |                 |  |  |
|                                                               |                                            | ТОР |                 |  |  |

※送信後「リクエスト本受付・送信確認」画面に変わります。内容を確認し、再度「送信」を押してください。

## ⑥送信後、「リクエスト本受付・送信結果」の画面に変わればリクエスト送信完了です。

| <u>メインメニュー</u> > リクエスト本受付 > リクエスト本受付・送伝確認 |                                            |                                             |  |  |
|-------------------------------------------|--------------------------------------------|---------------------------------------------|--|--|
| リクエスト本受付・送信結果                             |                                            |                                             |  |  |
| リクエスト送信結果                                 |                                            |                                             |  |  |
|                                           | リクエストを受付ました。<br>ご希望に添えない場合がございますが、ご了承願います。 |                                             |  |  |
|                                           | トップ                                        |                                             |  |  |
|                                           | T O P                                      |                                             |  |  |
| サイトマップ                                    |                                            | Copyright (c) 티아바호(阿爾紹 All Rights Reserved. |  |  |